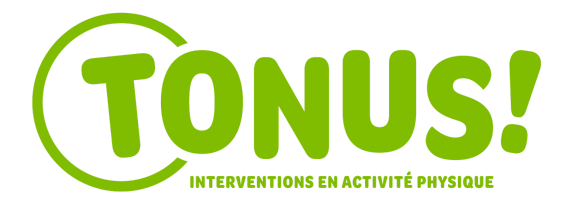

## Procédures pour les inscriptions aux activités parascolaires

- → Étape 1 Rendez-vous sur notre site internet equipetonus.com
- → Étape 2 Cliquez sur « Inscriptions aux activités parascolaires »

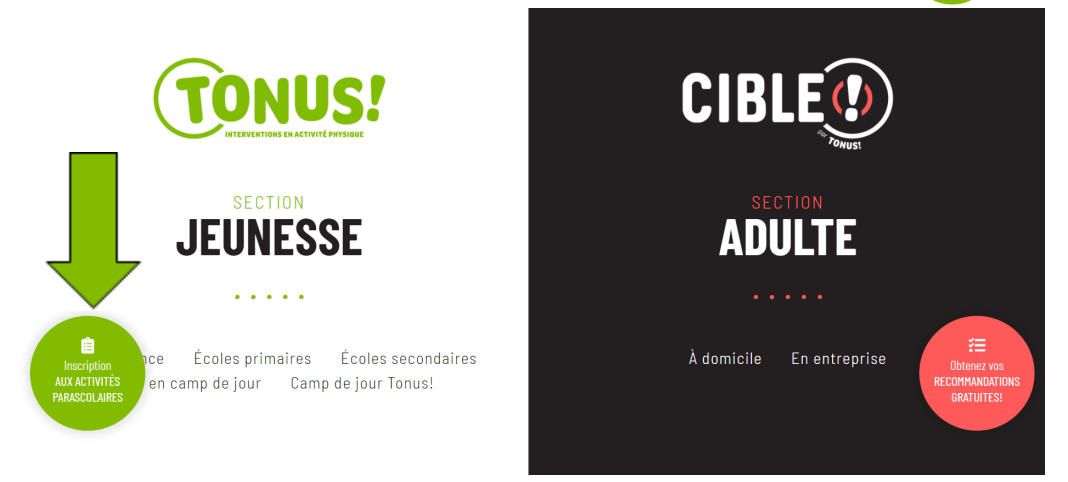

→ Étape 3 - Choisir la programmation : « Activités parascolaires | Automne 2021 ».

| TONUS! CIBLE         | Tonus ! inc.<br>Les interventions en activité physique et bien- | -être Tonus ! inc.<br>En savoir plus              |
|----------------------|-----------------------------------------------------------------|---------------------------------------------------|
| Inscription Articles |                                                                 | Mon compte $C^{*}$                                |
| Âge ~<br>Jour ~      | Programmations Activités parascolaires   Automne 2021           | Recherche     Q       CIBLE   Services à domicile |

→ Étape 4 - Sélectionnez l'école et le niveau scolaire de votre enfant

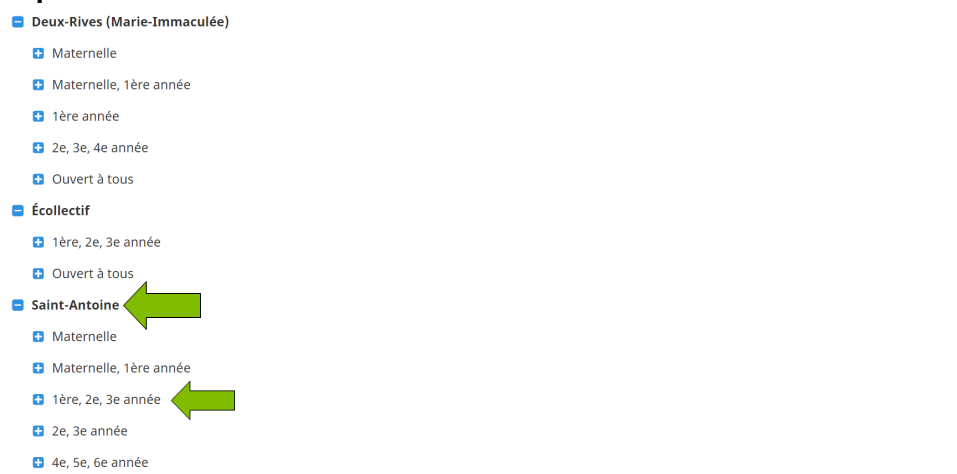

 → Étape 5 - Sélectionnez l'activité qui intéresse votre enfant et cliquez sur le bouton « À la session ». La description de l'activité, l'horaire, la date de début ainsi que le nombre de places disponibles se trouvent sur cette page.

| 1ère, 2e, 3e année |                                                                                                    |                                                                 |
|--------------------|----------------------------------------------------------------------------------------------------|-----------------------------------------------------------------|
| 19- 9-             | Arts martiaux (Midi)<br>Les cours d'arts martiaux permettent de développer le sens de la discipline et le respect des autres. Cette e<br>fondement même de ces activités. Le participant dépense donc son énergie tout en apprenant diverses ter<br>différents types d'arts martiaux.<br>Informations supplémentaires                 | dernière caractéristique est le<br>hniques et katas propres aux |
| Horaire :          | Ø Les mardis de 11:30 à 12:45.                                                                                                    | À la session                                                    |
|                    | 🛗 8 fois à partir du 2021-10-19                                                                                                    |                                                                 |
| Date de début :    | 2021-10-19                                                                                                    | 69,50 \$                                                        |
|                    | 8 cours                                                                                                    | Afficher rabais (1)                                             |
| Disponibles :      | 22/24                                                                                                    |                                                                 |
|                    | Dessin (Midi)<br>Le dessin est une activité de créativité dans laquelle le participant peut développer son imagination. Tout a<br>participants pourront entreprendre plusieurs dessins de leur choix en expérimentant des techniques préci<br>par cours selon une thématique choisie par l'animateur.<br>Informations supplémentaires | au long de la session, les<br>ses, ou encore créer un dessin    |
| Horaire :          | O Les lundis de 11:30 à 12:45.                                                                                                    | À la session                                                    |

→ Étape 6 - Créez votre compte ou utilisez l'adresse courriel de la session précédente.

| Guurial            |   |                             |
|--------------------|---|-----------------------------|
| exemple@domain.com | f | Connexion avec Facebook     |
| Mot de passe       | G | Connexion avec Google       |
| Connexion          | 1 | Connexion avec Microsoft 36 |

→ Étape 7 - Cliquez sur le nom de (des) l'enfant(s) à inscrire ou sélectionnez « Ajouter une autre personne ».

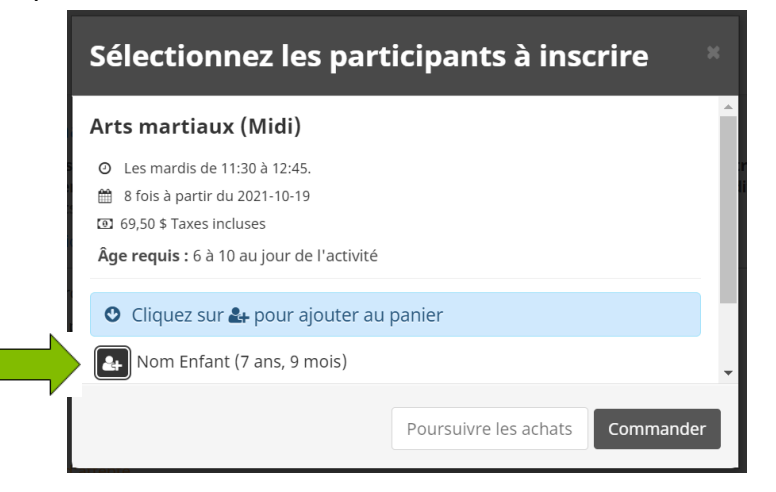

→ Étape 8 - Des articles de sports vous seront proposés. Vous pouvez dérouler la liste et ajouter des items à votre panier ou cliquez directement sur «Ignorer et continuer».

| Ces ar<br>panie | ticles peuvent être                                                                                               | e ajou  | ıtés à <b>\</b> | votre ×                             |
|-----------------|----------------------------------------------------------------------------------------------------|---------|-----------------|-------------------------------------|
| Articles        | suggérés                                                                                                    |         |                 | A                                   |
| Minister La     | JEUNESSE   Chandail Sport<br>(Ess<br>- Slogan écrit au dos du chandail<br>- Devant uni<br>- Couleur : F<br>(plus) | XS(2    | 4) ~            | 28,99 \$<br>Taxes en sus<br>Ajouter |
| 1               | JEUNESSE   Chandail Sport<br>Uni<br>- Chandail uni devant et derriè<br>- Couleur : Framboise sauv<br>(plus)       | XS(2    | 4) ~            | 24,99 \$<br>Taxes en sus<br>Ajouter |
|                 | Ignorer et cor                                                                                                    | ntinuer | Annuler         | Continuer                           |

→ Étape 9 - D'autres activités intéressantes? Sélectionnez « Poursuivre les achats » et continuez de naviguer. Une fois que vous avez ajouté toutes vos activités, cliquez sur « Voir le panier » et « Commander »

| Sélectionnez les participants à inscrire  |                                                  |
|-------------------------------------------|--------------------------------------------------|
|                                           | t le respect des autres. Cette dernière caractér |
| (a) 69,50 \$ Taxes incluses               | out en apprenant diverses techniques et katas    |
| Âge requis : 6 à 10 au jour de l'activité | VOIR LE PANIER                                   |
| O Cliquez sur ᅪ pour ajouter au panier    |                                                  |
| Nom Enfant (7 ans, 9 mois) 🛛              | À la session                                     |
| 🛃 Nom Parent 🛛 🕼 Plus d'Infos requises    |                                                  |
| Ajouter une autre personne                | 69,50 \$                                         |
|                                           | Afficher rabais (1)                              |
| Poursuivre les achats Commander           |                                                  |

→ Étape 10 - Arrivé sur cette page, faites la vérification de votre commande. Vous pouvez poursuivre les achats et/ou supprimer les items que vous désirez retirer. Appuyez ensuite sur « Commander ».

|                                                                                                    |                                          |          |                          | 0 99 - 42                    |
|----------------------------------------------------------------------------------------------------|------------------------------------------|----------|--------------------------|------------------------------|
| 0                                                                                                    | 2                                        | 3        | 4                        | 0 89.43                      |
| Votre commande                                                                                                    | Vos informations                         | Paiement | Confirmation             |                              |
| Votre commande : 1 article                                                                                                    |                                          |          |                          |                              |
|                                                                                                    |                                          |          | Poursuivre les ach       | ats Commander                |
|                                                                                                    |                                          |          |                          |                              |
| Activités parascolaires   Automne 202                                                                                                    | 1 - Saint-Antoine - 1ère, 2e, 3e année - | Arts     |                          |                              |
| Activités parascolaires   Automne 202<br>martiaux (Midi)                                                                                                    | 1 - Saint-Antoine - 1ère, 2e, 3e année - | Arts     | 60,45 \$                 | 60,45 \$                     |
| Activités parascolaires   Automne 202<br>martiaux (Midi)<br>@ Àla session<br>@ Gumnase                                                                      | 1 - Saint-Antoine - 1ère, 2e, 3e année - | Arts     | 60,45 \$<br>Taxes en sus | <b>60,45 \$</b><br>Supprimer |
| Activités parascolaires   Automne 202<br>martiaux (Midi)                                                                                                    | 1 - Saint-Antoine - 1ère, 2e, 3e année - | Arts     | 60,45 \$<br>Taxes en sus | <b>60,45 \$</b><br>Supprimer |
| Activités parascolaires   Automne 202<br>martiaux (Midi)<br>@ Ala session<br>9 Gymnase<br>0 Les mardis de 11:30 à 12:45.<br>1 8 fois à partir du 2021-10-19 | 1 - Saint-Antoine - 1ère, 2e, 3e année - | Arts     | 60,45 \$<br>Taxes en sus | 60,45 \$<br>Supprimer        |

| Pre                              | énom                                                                                                    | Nom                                                                                                    | Nom           | Parent                                                                         | ② 89:45                                                                                |
|----------------------------------|----------------------------------------------------------------------------------------------------|----------------------------------------------------------------------------------------------------|---------------|--------------------------------------------------------------------------------|----------------------------------------------------------------------------------------|
|                                  |                                                                                                    |                                                                                                    |               |                                                                                |                                                                                        |
| Ad                               | iresse 1                                                                                                    | Adresse, boîte postale, nom de                                                                                                    | société       |                                                                                |                                                                                        |
| Ad                               | lresse 2                                                                                                    | Appartement, suite, bloc, bâtime                                                                                                    | ent, etc.     |                                                                                |                                                                                        |
| (ор                              | otionnel)                                                                                                    |                                                                                                    |               |                                                                                |                                                                                        |
| Pa                               | iys                                                                                                    | Canada                                                                                                    | ~ Province    |                                                                                | ~                                                                                      |
| Vil                              | lle                                                                                                    |                                                                                                    | Code postal   |                                                                                |                                                                                        |
| Co                               | ourriel                                                                                                    | nomparent@gmail.com                                                                                                    |               |                                                                                |                                                                                        |
| Té                               | léphone maison                                                                                                    |                                                                                                    | Téléphone     |                                                                                |                                                                                        |
|                                  |                                                                                                    |                                                                                                    | professionnel |                                                                                |                                                                                        |
| Ce                               | ellulaire                                                                                                    |                                                                                                    | N° de poste   |                                                                                |                                                                                        |
|                                  |                                                                                                    |                                                                                                    | (optionnel)   |                                                                                |                                                                                        |
| ✓ Int                            | formations p                                                                                                    | ersonnelles : Nom Enfa                                                                                                    | Valide        | Pours<br>2 chacune des sections avant de r                                     | uivre ma commane                                                                       |
| npte 🗸 Inf                       | formations po                                                                                                    | ersonnelles : Nom Enfa                                                                                                    | valide<br>nt  | Pours<br>2 chacune des sections avant de r                                     | uivre ma command                                                                       |
| ✓ Int                            | <b>formations p</b><br>ate de naissance:                                                                                                    | ersonnelles : Nom Enfa<br>2014-01-01                                                                                                    | Valide        | Pours<br>2 chacune des sections avant de t<br>Ces informations peuvent être n  | uivre ma commans<br>ioursuivre votre commans<br>② 82 : 0<br>nodifiées dans votre profi |
| e <b>V</b><br>D<br>Ger           | formations prate de naissance:                                                                                                    | ersonnelles : Nom Enfa<br>2014-01-01<br>~                                                                                                    | Valide<br>nt  | Pours<br>2 charune des sections avant de r<br>Ces informations peuvent être n  | uivre ma commane<br>oursuivre votre commane                                            |
| ✓ Ini<br>D.<br>Ger<br>Éco        | formations pr<br>ate de naissance:<br>nre Choisir                                                                                                    | ersonnelles : Nom Enfa<br>2014-01-01<br>v                                                                                                    | Valide<br>nt  | Pours<br>2 charune des sections avant de t                                     | uivre ma commane<br>ioursuivre votre commane<br>© 82:0<br>nodifiées dans votre profi   |
| ✓ Inf<br>D.<br>Ger<br>Éco        | formations prate de naissance:                                                                                                    | ersonnelles : Nom Enfa<br>2014-01-01<br>v                                                                                                    | Valide        | Pours<br>2 charune des sections avant de t<br>Ces informations peuvent être n  | uivre ma commane<br>ioursuivre votre commane<br>© 82 : 0<br>nodifiées dans votre profi |
| ✓ Int<br>D.<br>Ger<br>Éco        | formations pr<br>ate de naissance:<br>nre Choisir<br>ble<br>t de passe pour ré                                                                                                    | ersonnelles : Nom Enfan<br>2014-01-01<br>~<br>Cupérer l'enfant (optionnel)                                                                                                    | Valide<br>nt  | Pours<br>2 charune des sections avanti de t<br>Ces informations peuvent être n | uivre ma commane<br>ioursuivre votre commane<br>© 82:0<br>nodifiées dans votre profi   |
| ite VIII<br>D.<br>Ger<br>Éco     | formations pratice and the second second sec | ersonnelles : Nom Enfai<br>2014-01-01<br>v                                                                                                    | Valide<br>nt  | Pours  2 charune des sections avanti de t  Ces informations peuvent être n     | uivre ma commane<br>oursuivre votre commane<br>© 82 : 0<br>nodifiées dans votre profi  |
| pte Inf                          | formations pr<br>ate de naissance:<br>nre Choisir<br>ole<br>t de passe pour ré                                                                                                    | ersonnelles : Nom Enfan<br>2014-01-01<br>Control<br>Control<br>Con | Valide<br>nt  | Pours<br>2 charune des sections avanti de t<br>Ces informations peuvent être n | uivre ma commane<br>oursuivre votre commane<br>© 82:0<br>nodifiées dans votre profi    |
| ✓ Inf<br>Di<br>Ger<br>Éco<br>Moi | formations pr<br>ate de naissance:<br>nre Choisir<br>ole<br>t de passe pour ré<br>Cocher ici si aucur<br>ergies (optionnel)                                                                                                    | ersonnelles : Nom Enfai<br>2014-01-01<br>v                                                                                                    | Valide<br>nt  | Pours 2 charune des sections avant de t Ces informations peuvent être n        | uivre ma commane<br>oursuivre votre commane<br>© 82:0<br>nodifiées dans votre profi    |
| Ger<br>Éco<br>Alie               | formations pr<br>ate de naissance:<br>nre Choisir<br>ole<br>t de passe pour ré<br>Cocher ici si aucur<br>ergies (optionnel)<br>Noix                                                                                                    | ersonnelles : Nom Enfai<br>2014-01-01<br>cupérer l'enfant (optionnel)<br>n problème de santé connu.                                                                                                    | valide<br>nt  | Pours<br>2 chacune des sections avant de t<br>Ces informations peuvent être n  | UVre ma commane<br>oursuivre votre commane<br>© 82 : (<br>nodifiées dans votre pro     |

## → Étape 11 - Remplissez les formulaires et cliquez sur « Poursuivre ma commande »

→ Étape 12 - Paiement : Choisissez « en ligne » pour payer par carte de crédit et « hors ligne » pour payer par chèque par la poste à Tonus! inc. ou par virement bancaire à info@equipetonus.com.

| onus ! inc.                                                          |                              |                                    |              | © 89:3           |
|----------------------------------------------------------------------|------------------------------|------------------------------------|--------------|------------------|
| 0                                                                    | •                            |                                    | 4            |                  |
| Votre command                                                        | de Vos informations          | Paiement                           | Confirmation |                  |
| Paiement                                                             | 🖹 Votre commande             |                                    |              | Ajouter des item |
| Certains articles dans votre panier                                  | Sélectionnez un montant à pa | ayer :                             |              |                  |
| peuvent exiger un paiement<br>électronique.                          | 69,50 \$                     | 0,00 \$                            |              |                  |
| Tout montant impayé en ligne sera<br>automatiquement ajouté au solde | en ligne                     | en ligne<br>69,50 \$<br>hors ligne |              |                  |

## Et voilà! Le tour est joué!

Pour de l'aide, téléphonez Tonus ! au 819-791-7665.

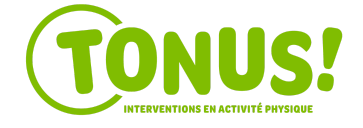